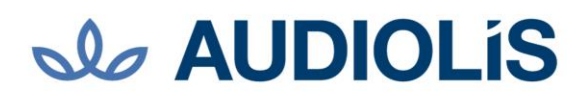

# GUÍA DEL ALUMNO EL AULA VIRTUAL

## ÍNDICE

| Guía de plataforma        | 3  |
|---------------------------|----|
| Acceder al Campus Virtual | 3  |
| Acceder a un curso        | 4  |
| Conocer la interfaz       | 5  |
| Entregar tareas           | 10 |

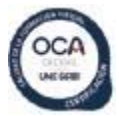

### **GUÍA DE PLATAFORMA**

En este guía se especificarán algunos pasos básicos como, por ejemplo, acceder y consultar los datos con el rol de estudiante.

### **ACCEDER AL CAMPUS VIRTUAL**

Para acceder al campus virtual se insertará directamente la url en la barra de dirección del navegador el siguiente enlace: <u>http://aulavirtual.audiolis.com</u>

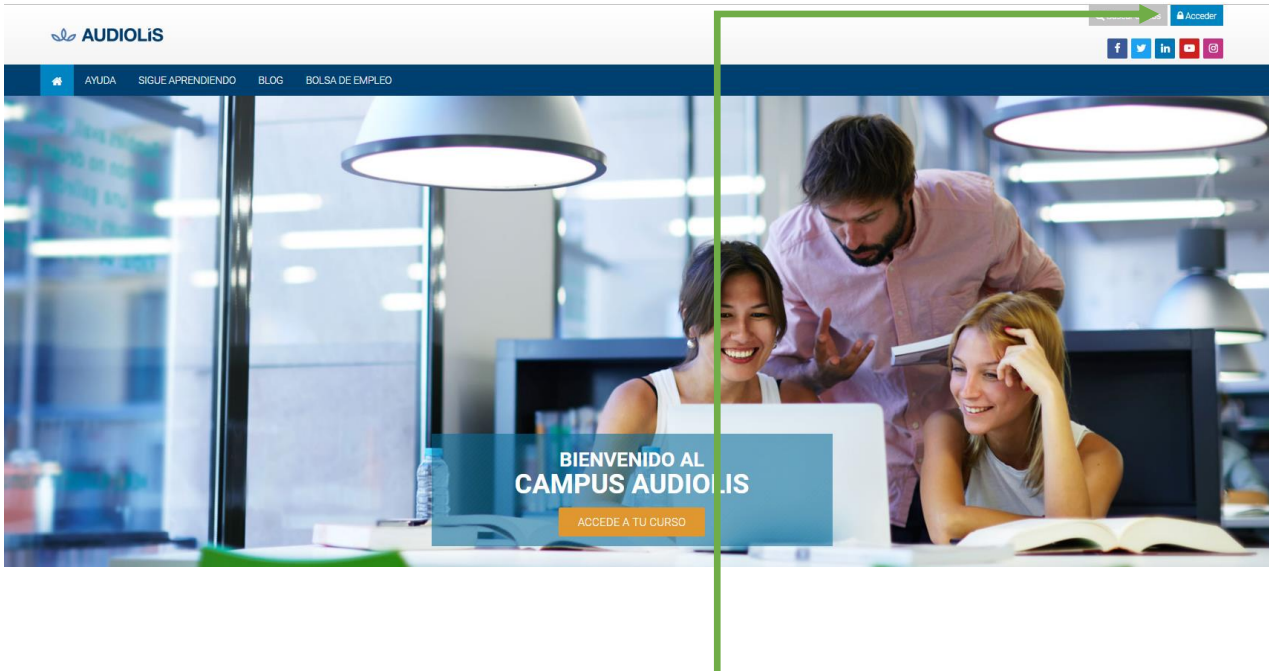

A continuación, se pulsará sobre este icono:

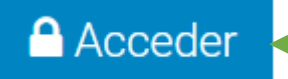

Y se introducirán los datos de acceso como usuario y contraseña en cada campo,

haciendo clic en >

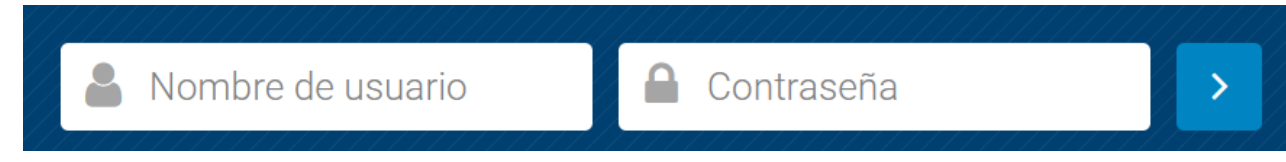

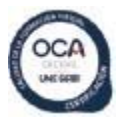

### **ACCEDER A UN CURSO**

Una vez dentro de la plataforma, para acceder a tu curso, solo hay que hacer clic encima de la pestaña escogida.

| Vista general de curso                                      |                                      | - |
|-------------------------------------------------------------|--------------------------------------|---|
| Línea de tiempo Cursos                                      |                                      |   |
|                                                             | En progreso Futuros Pasados          | Î |
|                                                             | Sin cursos en progreso               |   |
| ▼ Vista general de curso                                    |                                      | Ē |
| Línea de tiempo Cursos                                      |                                      |   |
|                                                             | En progreso Futuros Pasados          |   |
| Cumplimiento Nor<br>Responsabilidad P<br>Jurídicas. Complia | mativo:<br>venal de Personas<br>ince |   |
|                                                             | « <b>1</b> »                         |   |

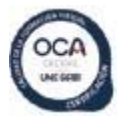

### **CONOCER LA INTERFAZ**

La interfaz del curso se divide en dos partes. En una de ellas se muestran los bloques y en la otra parte la sección central del curso.

Los bloques ayudarán a desplazarnos por la plataforma con mayor agilidad y obtener información de los alumnos.

Los bloques que componen el curso son:

- Navegación.
- Administración del curso.
- Barra de Progreso.

#### **BLOQUE DE NAVEGACIÓN**

Se muestra en el panel izquierdo plegado. En este bloque podemos desde visualizar los Participantes (sólo se mostrarán aquellos alumnos que estén activos, es decir que su fecha de planificación se encuentre vigente en dicho módulo o unidad formativa) hasta acceder a las distintas secciones del curso (Unidades de aprendizaje, zona de comunicación, evaluación, descargar documentación, entre otros).

| A Navegación        | E | Unidad de aprendizaje<br>Características gener |
|---------------------|---|------------------------------------------------|
| Área personal       |   | Unidad de aprendizaje                          |
| Inicio del sitio    |   | Funciones, habilidade                          |
| Páginas del sitio   |   |                                                |
| Mi Correo           |   | Unidad de aprendizaje                          |
|                     |   | Métodos, estrategias                           |
| SEMINARIOS ONLINE   |   | he                                             |
| ▼ Cursos            |   | Unidad de aprendizaje                          |
| Tutor formador para |   | Programas y                                    |
| ✓ certificados de   |   | herramientas                                   |
| profesionalida      |   | Material de consulta                           |
| Participantes       |   | Evaluación                                     |
| 🖤 Insignias         |   | Diploma del curso                              |
| 📥 Competencias      |   | Gestión de certificados                        |
| Calificaciones      |   | <ul> <li>Cestión de bonificada</li> </ul>      |
| Tutor formador para |   | P Gestion de bonnicada                         |
| certificados de     |   | Gestion de usuarios                            |
| profesionalida      |   | Informes específicos                           |
| Zona de comunicació | n | <ul> <li>Administración de usuario</li> </ul>  |

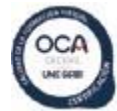

#### **BLOQUE DE BARRA DE PROGRESO**

Se muestra en el panel izquierdo. Se pinchará en "Vista General de Alumnos" para comprobar el progreso de los alumnos.

Este curso se compone de dos estados: no realizado y completado.

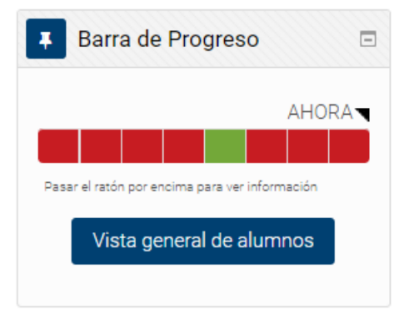

Lo representan dos rectángulos y cambiarán de color a medida que el alumnado avance en su acción formativa: rojo o verde. También se mostrará al alumno el porcentaje de progreso.

| Vista gene      | eral de alun            | nnos                                   |                   |   |  |  |          |
|-----------------|-------------------------|----------------------------------------|-------------------|---|--|--|----------|
| Grupos visibles | Todos los parti         | cipantes 🔹                             | Rol Estudiante    | ¥ |  |  |          |
|                 | Nombre /<br>Apellido(s) | Última online                          | Barra de Progreso |   |  |  | Progreso |
|                 |                         | Monday, 14 de<br>May de 2018,<br>13:37 |                   |   |  |  | 25%      |

#### **BLOQUE DE INFORMES**

En este bloque podemos obtener un informe del tiempo total empleado por cada uno de los participantes y exportarlo en otros formatos.

Una vez dentro del curso, nos iremos al bloque de **Navegación** y pulsaremos en el menú de **Informes específicos**.

Informes específicos

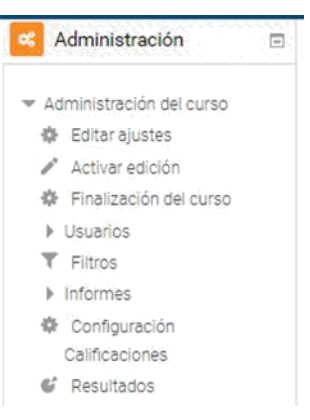

Nos mostrará una nueva ventana en la que pincharemos sobre Informe individual:

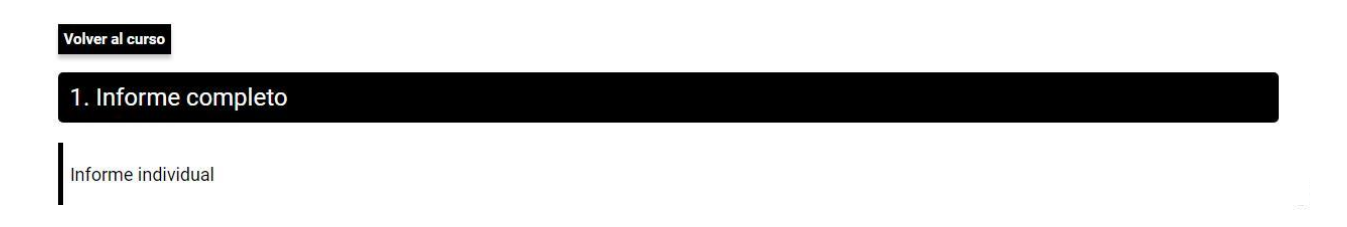

Aquí se mostrarán los datos del alumno.

Finalmente se pulsará en **Generar Informe**, para que aporte detalles sobre la conexión del alumnado, visualización del contenido SCORM y calificaciones de las actividades.

Volver al curso

| FECHA INICIAL       fecha inicial del informe         FECHA FINAL       fecha final del informe         Generar informe         Volver al curso         INFORME INDIVIDUAL         Tutor formador para certificados de profesionalidad en teleformación (inicio: 2017-12-18, fin: 2018-01-18)         JUAN LUIS ABALOS GARRIDO (tutorjabalosg) | <b>A</b> |
|----------------------------------------------------------------------------------------------------|----------|
| FECHA INICIAL       fecha inicial del informe         FECHA FINAL       fecha final del informe         Generar informe         Volver al curso                                                                                                    |          |
| FECHA INICIAL       fecha inicial del informe         FECHA FINAL       fecha final del informe         Generar informe       Generar informe                                                                                                    |          |
| FECHA INICIAL     fecha inicial del informe       FECHA FINAL     fecha final del informe                                                                                                    |          |
| FECHA INICIAL fecha inicial del informe                                                                                                    |          |
|                                                                                                    |          |
| MÓDULO A MOSTRAR Todo 🔹                                                                                                    |          |
| USUARIO ABALO *                                                                                                    |          |

En este informe se podrán visualizar todas las calificaciones que han adquirido los participantes.

| Ítem de calificación                     | Peso calculado               | Calificación | Rango | Porcentaje | Retroalimentación | Aporta al total del curso |
|------------------------------------------|------------------------------|--------------|-------|------------|-------------------|---------------------------|
| Tutor formador para certificados de prof | esionalidad en teleformación |              |       |            |                   |                           |
| 📩 Contenido didáctico UA 01              | 0,00 %<br>( Vacio )          | 17           | 0-100 | 2          |                   | 0,00 %                    |
| 🌳 Ejercicio evaluable UD 1               | 0,00 %<br>(Vacio)            |              | 0-16  |            |                   | 0,00 %                    |
| 1 Contenido didáctico UA 02              | 0,00 %<br>(Vacio)            |              | 0-100 | 2          |                   | 0,00 %                    |
| 1 Contenido didáctico UA 03              | 0.00 %<br>( Vacio )          | ার্য         | 0-100 | 2          |                   | 0.00 %                    |
| 👱 Contenido didáctico UA 04              | 0,00 %<br>(Vacio)            |              | 0-100 |            |                   | 0,00 %                    |
| V Ejercicio evaluable UD2                | 0.00 %<br>(Vacio)            |              | 0-10  | 2          |                   | 0,00 %                    |
| 💡 Ejercicio evaluable UD 3               | 0,00 %<br>( Vacio )          | ा.           | 0-10  | ÷          |                   | 0,00 %                    |
| Ejercicio evaluable UD4                  | 0,00 %<br>(Vacio)            |              | 0-9   | -          |                   | 0,00 %                    |

#### **SECCIÓN CENTRAL**

En la parte central de la página se mostrarán cada una de las secciones del curso.

#### ANTES DE COMENZAR

Antes de comenzar la formación te recomendamos **la lectura de los** documentos que encontrarás a continuación,facilitándote mayor información del curso que estás realizando.

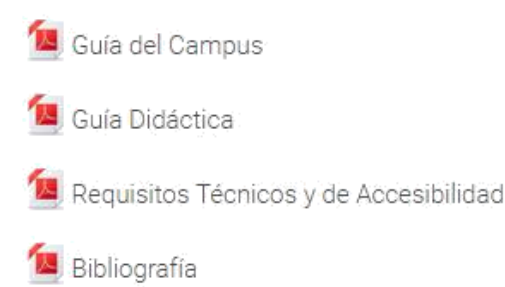

Las secciones del curso se componen en:

• Antes de comenzar: es una sección de acogida para el alumnado.

• Zona de comunicación: en esta sección el alumnado tiene a su disposición diferentes herramientas como foros, chats, etc.

• Unidades didácticas: Desde aquí se podrá visualizar el contenido del curso en formato digital. Se mostrará la opción marcada cuando el alumnado la visualice en su totalidad.

• Evaluación: en esta sección se pueden ver la calificación obtenida en la prueba presencial en caso de haber sido aptos para realizarla.

11

### **ENTREGAR TAREAS**

# Se accederá a la actividad en concreto, nos mostrará la pantalla que aparece en la imagen y se pulsará en **Agregar entrega**.

Envíe a través de esta herramienta la solución planteada en el contenido respectivo. Para ello, suba la solución pulsando en el botón "Agregar Entrega", escribiendo el texto de dicha solución en "Texto en Línea", o bien subiendo un fichero de texto (ej: Word), arrastrándolo a la zona "Archivos Enviados", para su valoración por el Tutor/a.

Recuerde que es muy importante que cada vez que envíe una práctica, haga referencia a la actividad de que se trata en el desarrollo de la misma. Ej: "Supuesto práctico 1: "Legislación básica de aplicación en la relación laboral".

Si quiere modificar la respuesta, bastará con utilizar el botón "Editar Entrega".

Una vez que haya enviado su solución, continúe consultando los contenidos correspondientes a este Módulo/Unidad Formativo/a.

#### Estado de la entrega

| Número del intento       Este es el intento 1.         Estado de la entrega       No entregado         Estado de la calificación       Sin calificar         Última modificación       miércoles, 23 de mayo de 2018, 11:29         Comentarios de la entrega       > Comentarios (0) |                           |                                      |
|----------------------------------------------------------------------------------------------------|---------------------------|--------------------------------------|
| Estado de la entrega     No entregado       Estado de la calificación     Sin calificar       Última modificación     miércoles, 23 de mayo de 2018, 11:29       Comentarios de la entrega     > Comentarios (0)                                                                      | Número del intento        | Este es el intento 1.                |
| Estado de la calificación     Sin calificar       Última modificación     miércoles, 23 de mayo de 2018, 11:29       Comentarios de la entrega     > Comentarios (0)                                                                                                    | Estado de la entrega      | No entregado                         |
| Última modificación miércoles, 23 de mayo de 2018, 11:29<br>Comentarios de la entrega > Comentarios (0)                                                                                                    | Estado de la calificación | Sin calificar                        |
| Comentarios de la entrega   Comentarios (0)                                                                                                    | Última modificación       | miércoles, 23 de mayo de 2018, 11:29 |
|                                                                                                    | Comentarios de la entrega | Comentarios (0)                      |
|                                                                                                    |                           |                                      |
|                                                                                                    |                           | 10040 (1251                          |
|                                                                                                    |                           | Realizar cambios en la entrega       |

Se mostrará otra ventana en la cual nos muestra dos opciones. Una de ellas permite redactar la tarea en línea, adjuntar imágenes, crear tablas, etc. Esta opción se denomina *Texto en línea*.

| Envíe a través de esta herramienta la solu                 | ción planteada en el contenido respectivo. Para ello, suba la solución pulsando en el      |
|------------------------------------------------------------|--------------------------------------------------------------------------------------------|
| botón "Agregar Entrega", escribiendo el te                 | xto de dicha solución en "Texto en Línea", o bien subiendo un fichero de texto (ej: Word), |
| arrastrándolo a la zona "Archivos Enviado                  | os", para su valoración por el Tutor/a.                                                    |
| Recuerde que es muy importante que cad                     | a vez que envíe una práctica, haga referencia a la actividad de que se trata en el         |
| desarrollo de la misma. Ej: "Supuesto prác                 | ctico 1: "Legislación básica de aplicación en la relación laboral".                        |
| Si quiere modificar la respuesta, bastará o                | con utilizar el botón "Editar Entrega".                                                    |
| Una vez que haya enviado su solucion, co<br>Texto en línea | ntinue consultando los contenidos correspondientes a este Modulo/Unidad Formativo/a.       |

La otra opción, es adjuntar un archivo con la tarea correspondiente correctamente nombrada por el alumnado. Los pasos a seguir en esta ocasión son:

| Archivos enviados | Tamaño máximo para nuevos archivos: 5MB, número máximo | de archivos adjuntos: 1 |
|-------------------|--------------------------------------------------------|-------------------------|
|                   |                                                        |                         |
|                   | Archivos                                               |                         |
|                   | -                                                      |                         |
|                   | Puede arrastrar y soltar archivos aquí para añadirlos  |                         |
|                   |                                                        |                         |
|                   | Guardar cambios Cancelar                               |                         |

Pulsar en el botón añadir archivos

I

Se pulsa el botón examinar:

| Archivos enviados | Tamaño             | máximo para nuevos archivos: 5MB | número máximo de archivos adiuntos: 1 |                    |   |
|-------------------|--------------------|----------------------------------|---------------------------------------|--------------------|---|
|                   |                    |                                  | Selector de ar                        | rchivos            | × |
|                   | Archivos           | Archivos recientes               |                                       |                    |   |
|                   | 1                  | Subir un archivo                 |                                       |                    |   |
|                   |                    | 🚵 Descargador URL                |                                       |                    |   |
|                   |                    | n Archivos privados              | Adjunto                               | Evaminar           |   |
|                   | Pued               |                                  | Agunto                                | LAdminal           |   |
|                   | 1                  |                                  | Guardar como                          |                    |   |
|                   |                    |                                  |                                       |                    |   |
|                   | Guardar cambios Ca |                                  | A                                     | AMFIR              |   |
|                   |                    |                                  | Seleccionar licencia                  | Dominio público V  |   |
|                   |                    |                                  |                                       |                    |   |
|                   |                    |                                  |                                       |                    |   |
|                   |                    |                                  |                                       | Subir este archivo |   |
|                   |                    |                                  |                                       |                    |   |
|                   |                    |                                  |                                       |                    |   |
|                   |                    |                                  |                                       |                    |   |
|                   |                    |                                  |                                       |                    |   |
|                   |                    |                                  |                                       |                    |   |

Buscaremos en el ordenador el archivo a subir y lo seleccionamos. Finalmente se pulsa en **Abrir**.

| Abrir                  |                                         |                   |                 |        |                        | ×  |                      | Selector de a        | rchivos            | × |
|------------------------|-----------------------------------------|-------------------|-----------------|--------|------------------------|----|----------------------|----------------------|--------------------|---|
| 🔶 🔶 🕆 🕇 🦲 > Este       | equipo > Documentos > Certificado > MF0 | 01 > UF001        |                 | v ð    | Buscar en UF001        | ,p | n Archivos recientes |                      |                    |   |
| Organizar 👻 Nueva carj | peta                                    |                   |                 |        | in • 🔳                 | 0  | Subir un archivo     |                      |                    |   |
| 🕹 Descargas 🗠          | Nombre                                  | Fecha de modifica | Tipo            | Tamaño |                        |    | 🕭 Descargedor URL    |                      |                    |   |
| Documentos             | Ejercicio nº 1.docx                     | 23/05/2018 11:35  | Documento de Mi | 11 KB  | 1                      |    | n Archivos privados  |                      |                    |   |
| Escritono              |                                         |                   |                 |        |                        |    |                      | Adjunto              | Examinar           |   |
| Álbum de cám           |                                         |                   |                 |        |                        |    |                      | Country come         |                    |   |
| CyberLink Clos         |                                         |                   |                 |        |                        |    |                      | Guardar como         |                    |   |
| ico                    |                                         |                   |                 |        |                        |    |                      |                      | R                  |   |
| iconos cursos j        |                                         |                   |                 |        |                        |    |                      |                      |                    |   |
| img costura            |                                         |                   |                 |        |                        |    |                      | Seleccionar licencia | Dominio público V  |   |
| logo audiolis          |                                         |                   |                 |        |                        |    |                      |                      |                    |   |
| 🔜 prueba theme         |                                         |                   |                 |        |                        |    |                      |                      |                    |   |
| L tutores              |                                         |                   |                 |        |                        |    |                      |                      | Subir este archivo |   |
| h Música u             |                                         |                   |                 |        |                        |    |                      |                      |                    |   |
| Nembr                  | · Envirient of Labor                    |                   |                 | 51     | Todos los archivos (*) | ×  |                      |                      |                    |   |
|                        | - Jacob H Barce                         |                   |                 | (      | Abrir Cancela          | r  |                      |                      |                    |   |

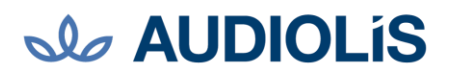

Cuando se pulsa sobre **Abrir** en el adjunto aparece la ruta (si el campo se muestra en blanco se tendrá que repetir el paso anterior).

A continuación, se pulsa a Subir este archivo.

|                      | Selector de a        | irchivos                         |      |
|----------------------|----------------------|----------------------------------|------|
| n Archivos recientes |                      |                                  | 88 3 |
| Subir un archivo     |                      |                                  |      |
| Descargador URL      |                      |                                  |      |
| n Archivos privados  | Adjunto              | C:\Users\usuario\Docume Examinar |      |
|                      | Guardar como         |                                  |      |
|                      | Autor                | ALEXANDRA ELENA ZAMFIR           |      |
|                      | Seleccionar licencia | Dominio público                  |      |
|                      |                      | Subir este archivo               |      |
|                      |                      |                                  |      |
|                      |                      |                                  |      |

Se mostrará la pantalla con el archivo subido. Es necesario pulsar sobre Guardar cambios.

| Archivos enviados | Tamaño máximo para nuevos archivos: 5MB, número máximo de archivos adjuntos: 1 |        |
|-------------------|--------------------------------------------------------------------------------|--------|
|                   | 10 ±                                                                           | 88 🗮 🕅 |
|                   | Archivos                                                                       |        |
|                   | Ejercicio nº 1.doex                                                            |        |
|                   | <u>L</u>                                                                       |        |
|                   | Guardar cambios Cancelar                                                       |        |
|                   |                                                                                |        |

La ventana que se mostrará es el estado de la entrega, en el que se detalla fecha, hora y el archivo.

Ésta es la ventana que confirma que el ejercicio está enviado para calificar, con lo cual el alumnado deberá esperar la calificación recibida una vez que el docente corrija la tarea.

# **AUDIOLÍS**

# Más formación, mejor empleo.

www.audiolis.com I 951 550 552 I tutorias@audiolis.com